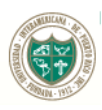

## UNIVERSIDAD INTERAMERICANA DE PUERTO RICO Oficina de Asistencia Económica Institucional

## INSTRUCCIONES PARA COMPLETAR EL FORMULARIO DE CONTACTO

- 1. Acceda la siguiente dirección electrónica: web.inter.edu
- 2. Entre su código de Usuario:

|                                                                                  | INTER                                    |
|----------------------------------------------------------------------------------|------------------------------------------|
|                                                                                  | Sign in with your organizational account |
| Jsername = número de estudiante                                                  | username                                 |
| Password = inicialmente, es la fecha de nacimiento (mes/día/año), luego lo puede | Password                                 |
| cambiar                                                                          | Sign in                                  |
|                                                                                  | Forgot or Change My Password             |
|                                                                                  |                                          |

Ejemplo: Si nació el 10 de julio de 1985, deberá entrar al sistema 071085 Presionar Login

- 3. El sistema presentará un menú en el que seleccionará:
  - Asistencia Económica Financial Aid
    Solicitar Ayuda Economica (FAFSA). Ver estatus y elegibilidad de ayudas, aceptar oferta de ayudas y ver estatus de préstamos. Apply for Financial Aid (FAFSA). View financial aid status and eligibility, accept award offers, and view loan applications.
- 4. Seleccionar:
  - Orientación de Préstamo Federal Directo (última opción del menú)
- 5. Seleccionar:
  - Completar Formulario de Contacto

## **IMPORTANTE:**

- Este documento debe ser <u>completado en su totalidad</u> y <u>no debe repetir direcciones</u>, de lo contrario nos veremos obligados a devolver el mismo, por lo que su desembolso y reembolso de préstamo se verá retrasado.
- Este documento lo completan solo los estudiantes de <u>nuevo ingreso o primera vez solicitando</u> préstamo federal en la Facultad de Derecho.
- Recuerde que debe hacer llegar el <u>Formulario de Contacto</u> a la oficina de Asistencia Económica, junto a la <u>Certificación de Orientación</u> y una <u>evidencia de su dirección postal</u> (tal como: factura de agua, luz, cable o teléfono, aunque no esté a su nombre). Tambien los puede enviar mediante el siguiente correo electrónico: asistecon@juris.inter.edu